辽宁中医药大学研究生系统学位论文及答辩工作操作指南(导师端)

主要包括: 1.审核毕业生提交的论文(查重论文审核 3-4 月) 2.审核毕业生提交的答辩申请(答辩申请预计 5 月) 3.审核 毕业生提交的论文题目变更申请 4.审核毕业生提交的学位申请 5.毕业生学位论文最终审核(终版论文审核预计 6 月)

一、导师系统登录网址: <u>https://yjszs.lnutcm.edu.cn:777/Gmis/home/login 账号和密码均为教师工号,校外必需连接 VPN 使用,</u>

推荐浏览器(谷歌、火狐)——如遇登陆失败,可以直接从 大学官网----门户登录----研究生系统 进入

 登录成功
 ×
 研究生教育教学管理系统登录
 ×
 +

← → ひ ☆ ① 不安全 | 192.168.200.109:7777/Gmis/home/login

| 使業中発音大学<br>Laseing University of Tacificinal Chance Medicine | 研究生教育教学管理系统<br>Postgraduate Education and Teaching Management System |                                 |
|--------------------------------------------------------------|----------------------------------------------------------------------|---------------------------------|
|                                                              | 工号 请输入教师工号<br>密码 请输入密码                                               |                                 |
|                                                              | 斎输入验证码 96.5.7<br>忘记密码? 登录                                            | 友情提示 教师及管理人员用户用工号或管理员账号和密码登录系统。 |

说明: 1.使用chrome或IE10+浏览器(360浏览器版本8.1以上) 2.1280\*800分辨率以上浏览本系统 3.请不要屏蔽弹出窗口 4.技术支持:南京南软(版本:5.0)

# @ 是男牛男李大孝

| - California                                                                                                    |           | ▲ 通知公告          |                  |                       |                                                                                                    |                   | -   | Far.      | en ser  | 頭塞> |
|----------------------------------------------------------------------------------------------------|-----------|-----------------|------------------|-----------------------|----------------------------------------------------------------------------------------------------|-------------------|-----|-----------|---------|-----|
| C. A. Starte                                                                                                    |           | 公告标题            |                  |                       | (1)完善的[]                                                                                                    | 包建时间              | 附件数 | 阅读数       | 阅读状态    | 操作  |
| and the second second se |           | 中秋、国庆期间"四风"问题   | 典型案例通报           |                       |                                                                                                    | 2020-09-28 08:28  | 1   | 0         | 未读      | 查看  |
| 148 Para- 1466                                                                                                    | 第一周       | 关于申报全国中医药行业高等   | 教育"十四五"规划教科学学、"  |                       | (44) <sup>(20)</sup>                                                                                                    | 2020-09-26 10:29  | 3   | 53        | 未读      | 查看  |
|                                                                                                    |           | 关于推荐基础学科拔尖学生墙   | 养计划2.0社          |                       | の自管理科                                                                                                    | 2020-09-25 13:56  | 1   | 69        | 未读      | 查看  |
| 〇 待办事项                                                                                                    | 🖵 待处理数据   | 关于严明中秋、国庆期间纪律   | 要求的通知            |                       | 纪检监察处                                                                                                    | 2020-09-25 10:54  | 1   | 150       | 未读      | 查看  |
| 0 条                                                                                                    | 0 条       | 2020年学校运动会报名通知  |                  |                       | 主政体育部                                                                                                    | 09-25 10:19       | 5   | 160       | 未读      | 查看  |
| ▲ 通知公生                                                                                                    | ① 国丁作青占空排 | 关于本溪校区启用仪式时间变   | 更的推动             | and the second second |                                                                                                    | 2                 | 144 | 未读        | 查看      |     |
| 354 a                                                                                                    | 1 向工作単点女件 | 文书收文通知          |                  |                       | and the second second s | 20120-09-24 13:58 | 0   | 113       | 未读      | 査看  |
| 55 <b>7</b> 🗟                                                                                                    |           | 关于参加本溪校区启用仪式的   | 第二轮通知            |                       |                                                                                                    |                   | 2   | 140       | 未读      | 查看  |
| ◎ 校历                                                                                                    | ◎ 校内公告    | 辽宁中医药大学关于2020年高 | 等学校科学研究优秀成果奖 (科学 | 技术) 形式直接通过            |                                                                                                    | 0.09-24 11:01     | 1   | 110       | 未读      | 查看  |
| 0                                                                                                    | 1 👷       | ▲ 单点登录          |                  | Ha Luch region        |                                                                                                    |                   |     | and and a | These T | 更多> |
| <ul> <li>数师一张表</li> </ul>                                                                                                    |           |                 | Ē                | S                     | B                                                                                                    | P                 |     |           |         |     |
|                                                                                                    |           |                 | 办公自动化系统          | 教务系统                  | 人力资源                                                                                                    | 学生系统              |     |           | 资产管理    |     |
|                                                                                                    |           | I               | Φ                |                       |                                                                                                    | Ē                 |     |           |         |     |
|                                                                                                    |           | 研究生系统           | 图书馆管理            | 一卡通                   | 双创平台                                                                                                    | 智慧财务              |     |           | 学校邮箱    |     |
|                                                                                                    |           |                 |                  |                       |                                                                                                    |                   |     |           |         | 更多> |
|                                                                                                    |           | Ē               |                  |                       |                                                                                                    |                   |     |           |         |     |
|                                                                                                    |           | 我的科技论文          | 我的科技著作           |                       |                                                                                                    |                   |     |           |         |     |

二、若导师在校外使用该系统则必需先链接 VPN(详见学校信息中心发布的《2020VPN 连接手册(windows)》)

|                                      | <u>م</u>       | ち ー X<br>本中文 >   诊断工具 |
|--------------------------------------|----------------|-----------------------|
| ☆ 温馨提示                               | 账号登录           |                       |
| 欢迎使用EasyConnect,让您的系统接入更安全,体验<br>更好! | 用户名            |                       |
|                                      | ्रज्यम्ब       |                       |
|                                      | rri ILA        |                       |
|                                      | 登录             |                       |
|                                      | USB-KEY登录 证书登录 |                       |

三、身兼院系领导等多重身份的导师登陆时,选择"教师组"进行对学生的论文管理工作。

|           | 研究生教育教学管理系统         |     |                     |  |  |  |  |  |  |  |  |
|-----------|---------------------|-----|---------------------|--|--|--|--|--|--|--|--|
|           | 我的位置: 首页            | ¢   | APP下载 ⑦ 帮助 Search @ |  |  |  |  |  |  |  |  |
|           |                     |     |                     |  |  |  |  |  |  |  |  |
| »> 个人管理   | 职称: 阮条:<br>专业: [编辑] |     |                     |  |  |  |  |  |  |  |  |
| >> 教学管理   |                     | • • |                     |  |  |  |  |  |  |  |  |
| >> 导师培养管理 |                     |     |                     |  |  |  |  |  |  |  |  |
| ≫ 毕业学位管理  | 学术型硕士 专业型硕士 博士      |     |                     |  |  |  |  |  |  |  |  |

### 四、审核论文:点击页面左侧——毕业学位管理——查重论文审核——下载查看论文

先下载查看论文后,再审核——同意查重,点击"确定"审核通过上传学院;不同意查重,点击"驳回"学生修改论文后重新提交给导师(疫情期间,论文盲评明审预计时间较长,等待盲审结果期间请各位导师指导学生继续完善论文)

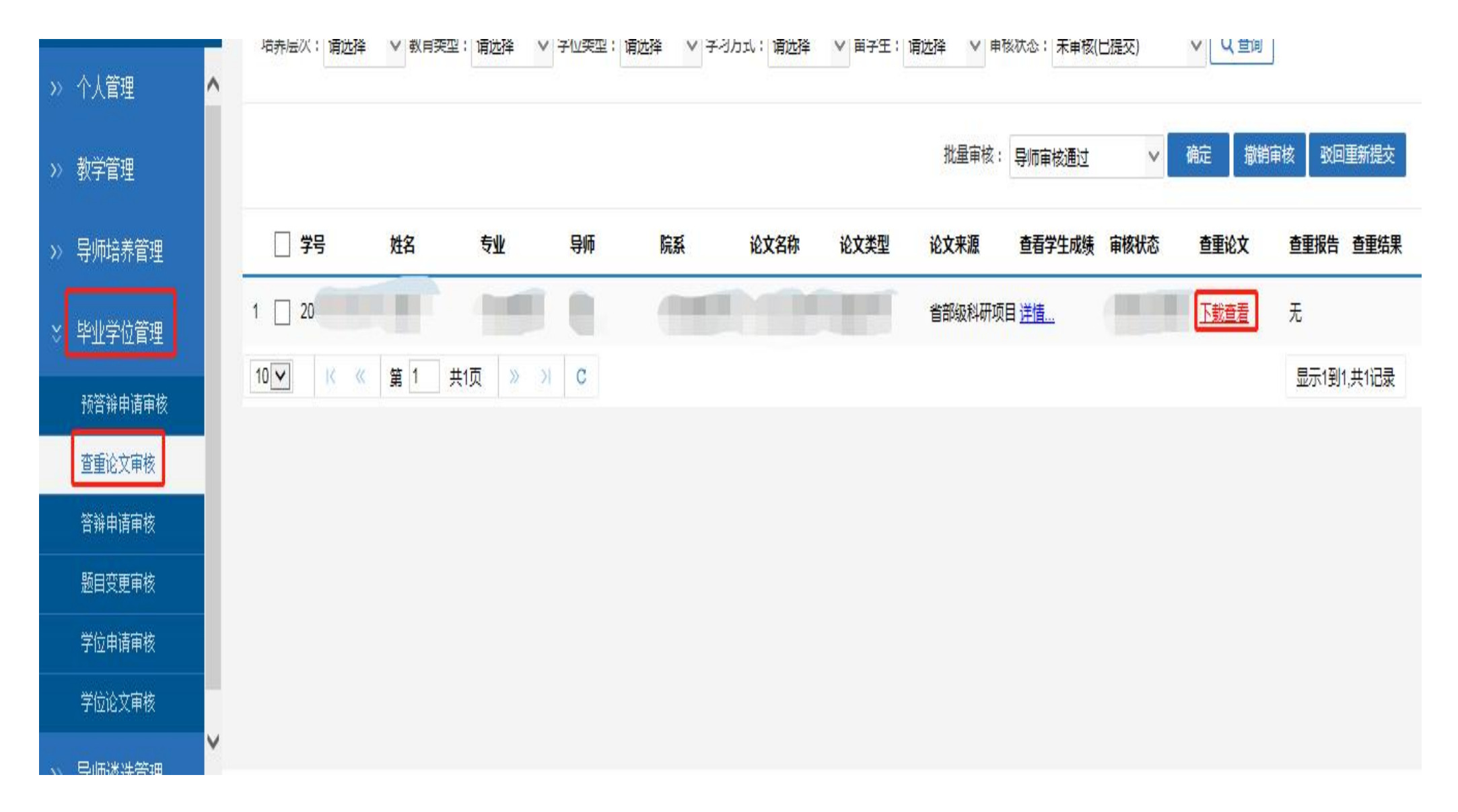

### (1) 导师对学生论文审核通过则点击"确定"

| »> 个人管理   | 和疗法(人; 肩近洋 | ▼ 数月天空 | : 明匹洋 💙            | チロ天空:「喟辺 |    | コエい:「肩匹」年 | ▲ 田子士: | 月辺洋 🎽 中日 | x4A心; 木甲核(I | 3/徒父) |        |            |
|-----------|------------|--------|--------------------|----------|----|-----------|--------|----------|-------------|-------|--------|------------|
| >> 教学管理   |            |        |                    |          |    |           |        | 批量审核:    | 导师审核通过      | ~     | 确定 撤销审 | 液 驳回重新提交   |
| >> 导师培养管理 | □ 学号       | 姓名     | 专业                 | 导师       | 院系 | 论文名称      | 论文类型   | 论文来源     | 查看学生成绩      | 审核状态  | 查重论文   | 查重报告查重结果   |
| ◇ 毕业学位管理  | 1 🗌 20     |        |                    |          |    |           |        | 省部级科研项[  | 目 <u>详情</u> |       | 下载查看   | 无          |
| 预答辩申请审核   | 10 🗸       | 第 1 共  | 1页 <del>》</del> >> | С        |    |           |        |          |             |       |        | 显示1到1,共1记录 |
| 查重论文审核    |            |        |                    |          |    |           |        |          |             |       |        |            |
| 答辩申请审核    |            |        |                    |          |    |           |        |          |             |       |        |            |
| 题目变更审核    |            |        |                    |          |    |           |        |          |             |       |        |            |
| 学位申请审核    |            |        |                    |          |    |           |        |          |             |       |        |            |
| 学位论文审核    |            |        |                    |          |    |           |        |          |             |       |        |            |
| >> 导师遴选管理 |            |        |                    |          |    |           |        |          |             |       |        |            |

#### (2) 导师对学生论文审核不通过则点击"驳回重新提交"

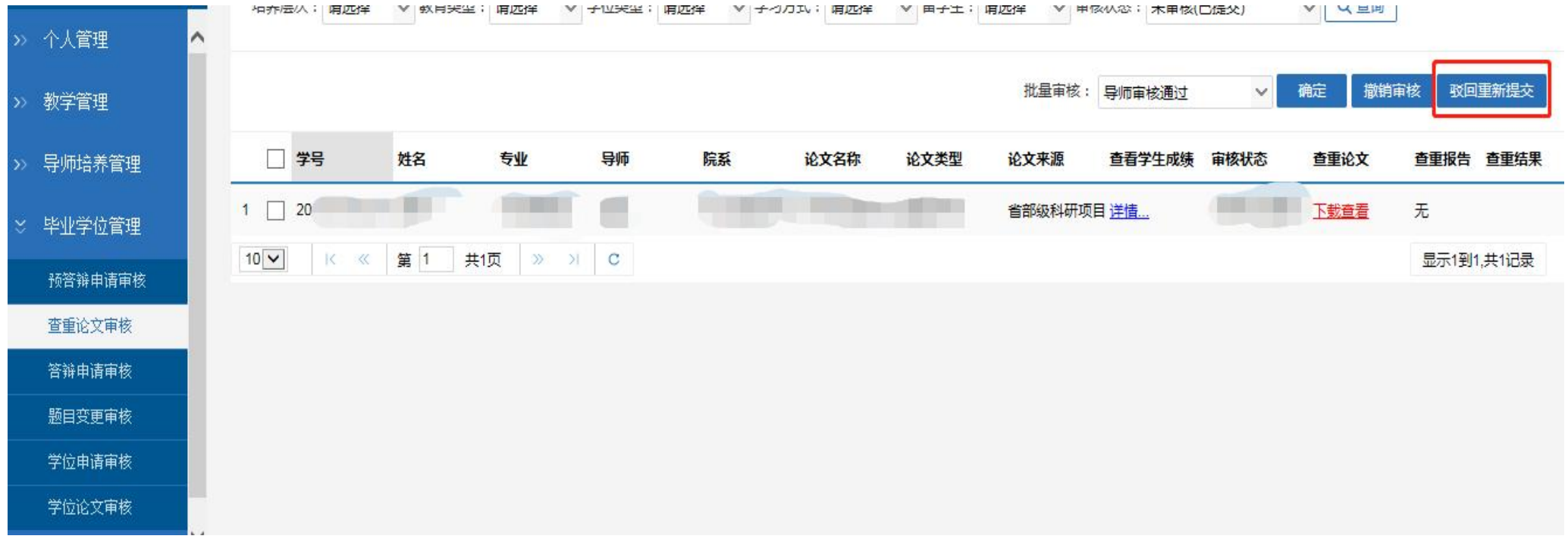

## 五、审核答辩申请:点击毕业学位管理——答辩申请审核

(1)导师对查重及盲评论文过程均通过的学生,提交的答辩申请,进行审核,若同意该生答辩则点击"确定"。

(注:撤销审核 指的是把已审状态改为未审;撤销提交指的是返回上一步流程)

| >>> 个人管理  | 转移到批次: 2020 <b>春季</b> | ✔ 确定        |           | 批量审核: 导师审核 マ 确定 撤销审核 撤销提交 |                    |                        |  |  |  |
|-----------|-----------------------|-------------|-----------|---------------------------|--------------------|------------------------|--|--|--|
| >> 教学管理   | ~ 쓰므 배성               | 公立 米田 洪雨 本酒 | 论文师日      | 茶文沙文晒日                    | <b>黎晓曲古 预</b> 黎第日期 |                        |  |  |  |
| >> 导师培养管理 |                       |             | IC X IZCI | <b>火花入起口</b>              |                    | 当前显示 0 - 0 条记录 共 0 条记录 |  |  |  |
| ☆ 毕业学位管理  |                       |             |           |                           |                    |                        |  |  |  |
| 预答辩申请审核   |                       |             |           |                           |                    |                        |  |  |  |
| 查重论文审核    |                       |             |           |                           |                    |                        |  |  |  |
| 答辩申请审核    |                       |             |           |                           |                    |                        |  |  |  |
| 题目变更审核    |                       |             |           |                           |                    |                        |  |  |  |
| 学位申请审核    |                       |             |           |                           |                    |                        |  |  |  |
| 学位论文审核    |                       |             |           |                           |                    |                        |  |  |  |
| >> 导师遴选管理 |                       |             |           |                           |                    |                        |  |  |  |

#### (2) 若不同意该生答辩则点击"撤销提交"

| > 教学管理   | 转移到批次: 20 | 20春季  | ♥ 确定   |      |      |        | 批量审核: | 导师审核  | ✓ 确定   | 撤销审核         | 撤销提交  |
|----------|-----------|-------|--------|------|------|--------|-------|-------|--------|--------------|-------|
|          | 一学号       | 姓名    | 论文类型   | 选题来源 | 论文题目 | 英文论文题目 | 答辩地点  | 预答辩日期 | 论文开始日期 | 论文结束日期       | 状态    |
| > 导帅培养官理 | 10 🗸 K    | 《 第 0 | 页共0页 » | >I C |      |        |       |       | 当前     | 显示 0 - 0 条记录 | 共0条记录 |
| : 毕业学位管理 |           |       |        |      |      |        |       |       |        |              |       |
| 预答辩申请审核  |           |       |        |      |      |        |       |       |        |              |       |
| 查重论文审核   |           |       |        |      |      |        |       |       |        |              |       |
| 答辩申请审核   |           |       |        |      |      |        |       |       |        |              |       |
| 题目变更审核   |           |       |        |      |      |        |       |       |        |              |       |
| 学位申请审核   |           |       |        |      |      |        |       |       |        |              |       |
| 学位论文审核   |           |       |        |      |      |        |       |       |        |              |       |

## 六、题目变更审核:点击毕业学位管理——题目变更审核

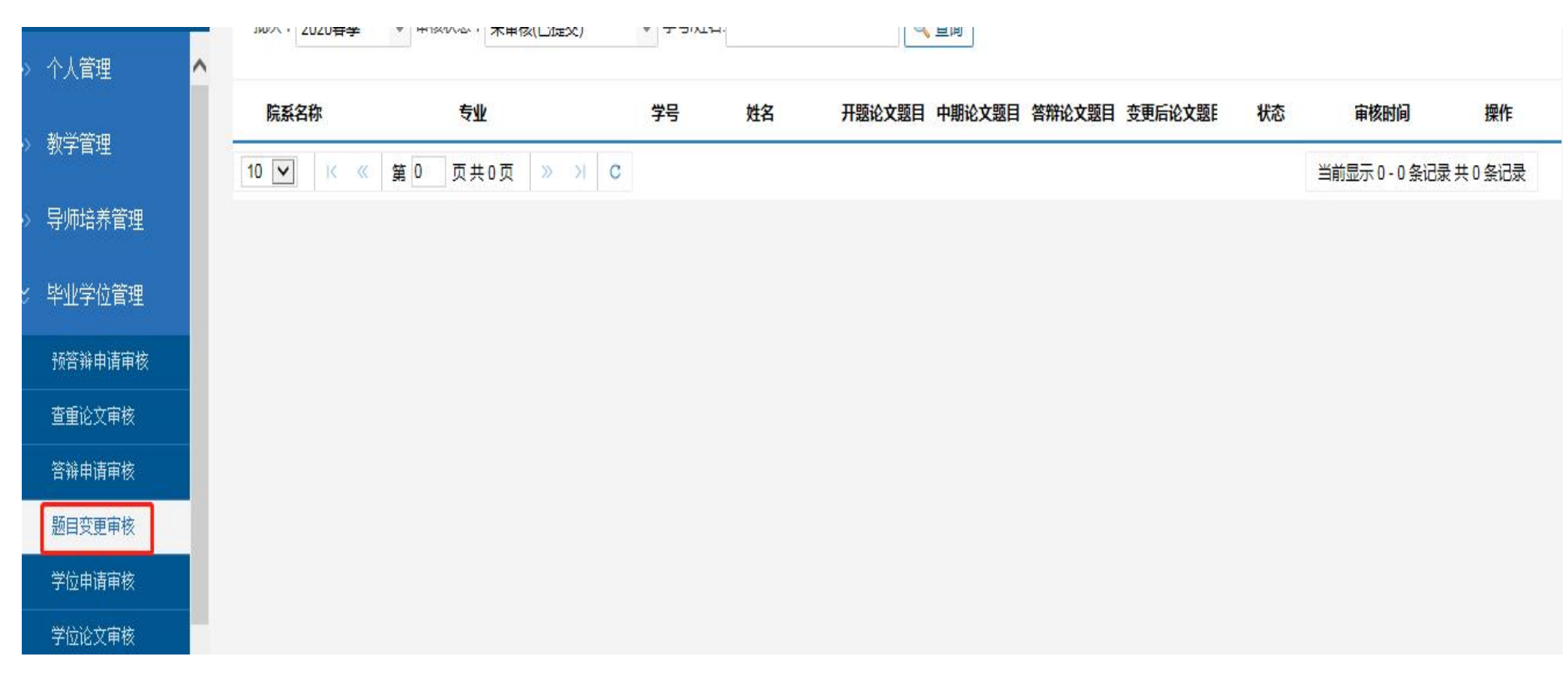

## 七、学位申请审核:点击毕业学位管理——学位申请审核

## (1) 答辩通过的学生可以提交学位申请,导师同意则点击"确定"

预答辩申请审核 查重论文审核 答辩申请审核 题目变更审核 学位申请审核 学位论文审核

| ≫ 个人管理    |    |          |             |        |    | 批量审核:导师审核  | ♥ 确定 | 撤销审核 | 驳回重新提交       | Word打印      |
|-----------|----|----------|-------------|--------|----|------------|------|------|--------------|-------------|
| >> 教学管理   |    | □ 学号     | 姓名          | 院系     | 专业 |            | 申请时间 | 审核状态 | 审核时间         | 操作          |
| >> 导师培养管理 |    | 10 🗸 🕺   | 第 0 页共0页    | » > C  |    |            |      |      | 当前显示 0 - 0 条 | 记录 共 0 条记录  |
| ♡ 毕业学位管理  |    |          |             |        |    |            |      |      |              |             |
| 预答辩申请审核   |    |          |             |        |    |            |      |      |              |             |
| 查重论文审核    |    |          |             |        |    |            |      |      |              |             |
| 答辩申请审核    |    |          |             |        |    |            |      |      |              |             |
| 题目变更审核    |    |          |             |        |    |            |      |      |              |             |
| 学位申请审核    |    |          |             |        |    |            |      |      |              |             |
| 学位论文审核    |    |          |             |        |    |            |      |      |              |             |
| (2)若不同意则  | 点击 | "驳回重新损   | <b>皇交</b> " |        |    |            |      |      |              |             |
| »> 个人管理   | ^  |          |             |        |    | 批量审核: 导师审核 | ✔ 确定 | 撤销审核 | 驳回重新提交       | Word≢∃£     |
| >> 教学管理   |    | 2 学号     | 姓名          | 院系     | 专业 |            | 申请时间 | 审核状态 | 审核时间         | 操作          |
|           |    | 10 🗸 🥂 « | 第 0 页共0页    | » >ı C |    |            |      |      | 当前显示 0 - 0   | 条记录 共 0 条记录 |
| ◇ 毕业学位管理  |    |          |             |        |    |            |      |      |              |             |

## 八、学位论文审核: 点击毕业学位管理——学位论文审核

(1) 若该生论文导师认为没有问题,则点击"审核通过"(终版论文最终上报国图、知网、上级抽检系统,非常重要)

| >> 个人管理   |          |       |           |        |        |      | 审核状态:            | → 审核通过 撤销审核 撤销提交          |
|-----------|----------|-------|-----------|--------|--------|------|------------------|---------------------------|
| >> 教学管理   | □ 学号     | 姓名    | 论文类型 选题来  | 原 论文题目 | 英文论文题目 | 答辩地点 | 预答辩日期 论文开始日期论文结束 | 日期 下载doc 下载pdf 论文修改审 审核状态 |
| >> 导师培养管理 | 10 V K « | 第 0 1 | 页共0页 》 >> | C      |        |      |                  | 当前显示 0 - 0 条记录 共 0 条记录    |
| ☆ 毕业学位管理  |          |       |           |        |        |      |                  |                           |
| 预答辩申请审核   |          |       |           |        |        |      |                  |                           |
| 查重论文审核    |          |       |           |        |        |      |                  |                           |
| 答辩申请审核    |          |       |           |        |        |      |                  |                           |
| 题目变更审核    |          |       |           |        |        |      |                  |                           |
| 学位申请审核    |          |       |           |        |        |      |                  |                           |
| 学位论文审核    |          |       |           |        |        |      |                  |                           |

#### (2) 若该生论文导师认为存在问题,则点击"撤销提交"(终版论文最终上报国图、知网、上级抽检系统,非常重要)

| ≫ 个人管理    | ^ |      |        |             |       |      |        |      |       | 审核状态:        | ✔ 审核通过  | 撤销审核          | 撤销提交  |
|-----------|---|------|--------|-------------|-------|------|--------|------|-------|--------------|---------|---------------|-------|
| >> 教学管理   |   |      | 子 姓名   | <b>论文类型</b> | 选题来源  | 论文题目 | 英文论文题目 | 答辩地点 | 预答辩日期 | 论文开始日期论文结束日期 | 下载doc 下 | 载pdf 论文修改i    | 审审核状态 |
| >> 导师培养管理 |   | 10 🗸 | < 《 第[ | 页共0页        | » л с |      |        |      |       |              | 当前显     | 示 0 - 0 条记录 共 | ŧ0条记录 |
| ☆ 毕业学位管理  |   |      |        |             |       |      |        |      |       |              |         |               |       |
| 预答辩申请审核   |   |      |        |             |       |      |        |      |       |              |         |               |       |
| 查重论文审核    |   |      |        |             |       |      |        |      |       |              |         |               |       |
| 答辩申请审核    |   |      |        |             |       |      |        |      |       |              |         |               |       |
| 题目变更审核    |   |      |        |             |       |      |        |      |       |              |         |               |       |
| 学位申请审核    |   |      |        |             |       |      |        |      |       |              |         |               |       |
| 学位论文审核    |   |      |        |             |       |      |        |      |       |              |         |               |       |